| 项目名称                          | 密级        |
|-------------------------------|-----------|
| 微信公众号预约手机端日常操作手册              | 内部资料,注意保密 |
| 项目编号                          |           |
| BOOKING-DAILY-OPERATIONS V1.0 | 共 22 页    |

#### .联系方式 comet@timewe.net

## 版权所有 不得复制

Copyright © Timewe 2006-2029 . All Rights Reserved

**Timewe** 

#### 修订记录

| 日期        | 修订版本 | 修改描述 | 作者    |
|-----------|------|------|-------|
| 2023-2-28 | V1.0 | 创建   | Comet |
|           |      |      |       |
|           |      |      |       |
|           |      |      |       |

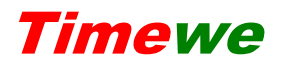

| 系统简介。         |           | 5             |
|---------------|-----------|---------------|
| 1、后台管         | 查理-预约项目管理 | 6             |
| 101、          | 创建栏目或子栏目  |               |
| 102、          | 管理栏目内容    | 9             |
| 2、后台管         | 管理-预约订单管理 |               |
| 201、          | 接收上门服务提醒  |               |
| 202、          | 确认订单      |               |
| 203、          | 完成订单      |               |
| 204、          | 接收订单完成评价  |               |
| <b>Timewe</b> | ,         | 深圳市时维网络科技有限公司 |

| 3、 | 用户操作         | 17 |
|----|--------------|----|
|    | 301、上门维修     | 18 |
|    | 302、下单       | 19 |
|    | 303、接收订单修改通知 | 20 |
|    | 304、接收订单确认提醒 | 21 |
|    | 305、接收订单完成提醒 | 22 |

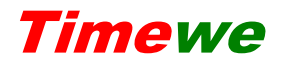

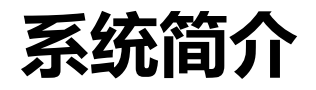

本系统为各商铺、工作室、企事业单位提供一种微信公众号内管理预约项目、订单的功能。

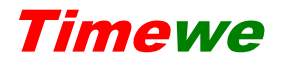

#### 1、后台管理-预约项目管理

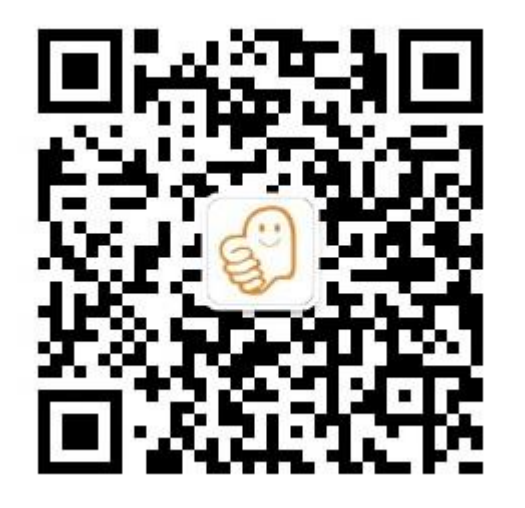

关注《点时代》微信公众号,进菜单:我的-个人中心-维应用-维应用管理,选择绑定

的维应用-管理-预订。

在这里可以管理自己创建的以及其它授权

## 的维应用日常基本操作。

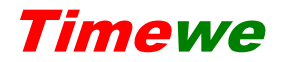

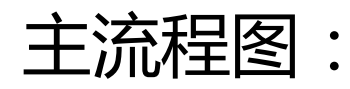

创建预约项目

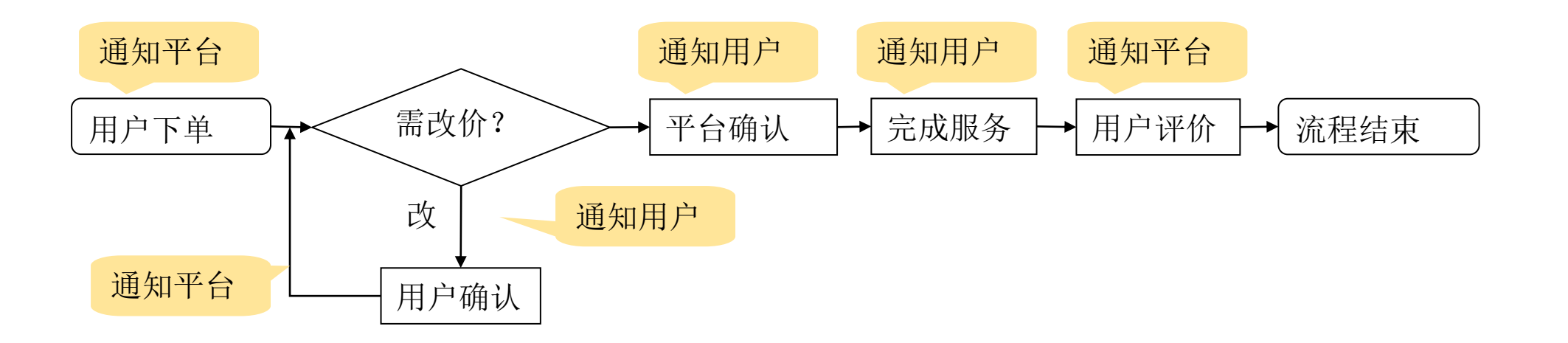

#### **Timewe**

## 101、创建栏目或子栏目

| 111 4 19 19 2 | । <del>?</del> | 14:55  | <b>0</b> 67% 🗖 |  |
|---------------|----------------|--------|----------------|--|
| X             |                | 顾约上门服务 | •••            |  |
| *             | 维修             |        | >              |  |
| 8             | 家装             |        | >              |  |
| Ħ۲            | 公装             |        | >              |  |
| 新栏            | 目名称            |        |                |  |
| 分类            | 列表样式           | 选择     |                |  |
| 内容            | 列表样式           | 选择     |                |  |
| 父级            |                | 选择     |                |  |
|               |                | 创建     |                |  |
| -             |                | 订单管理   |                |  |

- 1. 输入新栏目名称
- 2. 选择分类或栏目展示的样式
- 3. 选择内容列表(最末级下面是预约项目)展

示样式

4. 创建

*Timewe* 

## 102、管理栏目内容

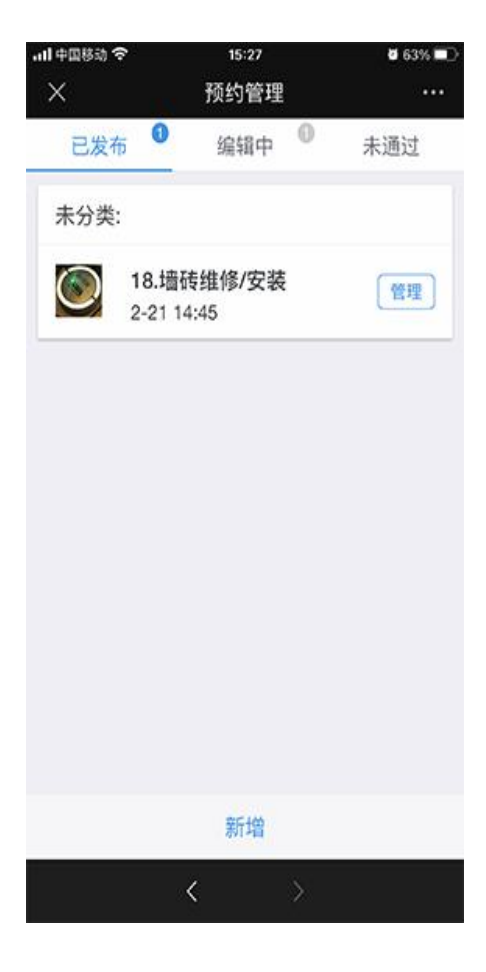

点击进入一个栏目(如:维修)

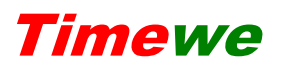

【新增或编辑】

| *服务项目               |
|---------------------|
| 轮播图                 |
| *起步价                |
| *服务电话               |
| *服务区域               |
| *服务介绍               |
| 🔞 🤊 🍽 🌆 🍘 H1- A- 🗛- |
| B Z U ⊘ ≡ ≡ ≡  Ξ ∷Ξ |
| 🔟 🛒 🚥 🔅             |
|                     |
|                     |
|                     |
|                     |
|                     |
| TTO 24/ 4/0 min     |

#### 选择并发布提交后可跳到 301 按业务流程走向

#### 来阅读本文档

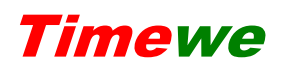

并发布

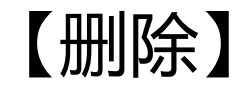

# 第一次删除进入'未通过'标签,从'未通过'真正删除2、后台管

理-预约订单管理

#### 2、后台管理-预约订单管理

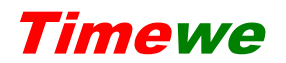

#### 201、接收上门服务提醒

预约上门服务通知 \*\*\* 【油烟机清洗/保养】预约:油烟机大清洗

- 客户姓名: 张三
- 联系方式: 13675545678
- 联系地址: 山西省太原市小店区西湖路188号
- 备注: 点击查看详情处理

查看详情

管理员可以判断服务需求,若起步价不足,给出新价格以及价格

说明。

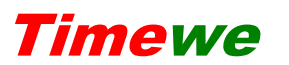

| 订单?               |      | 请输入         |                | ·确认         |
|-------------------|------|-------------|----------------|-------------|
| 联系 <i>)</i><br>电话 | 改价说明 | 需要猛/<br>瓶及相 | 克洗洁精3<br>关耗材60 | 张三<br>5678  |
| 上门!<br>上门!        | 新价格  | 90          |                | 6:35<br>88号 |
| 备注<br>订单I         | 取消   | I           | 确定             | :清洗<br>147  |
|                   |      |             |                |             |
| 确认                | (    | 取消          | 价格             | 各说明         |

#### 提交改价后用户收到消息提醒

# (流程303)

#### **Timewe**

#### 202、确认订单

| <b>用户订单变</b><br>用户确认价格 | 更状态提醒               | ••• |
|------------------------|---------------------|-----|
| 服务项目:                  | 油烟机清洗/保养            |     |
| 订单编号:                  | 147                 |     |
| 订单状态:                  | 请尽快安排相关货品、服务        |     |
| 服务时间:                  | 2023-03-01 15:39:45 |     |
| 备注:                    | 点击查看详情              |     |
|                        |                     |     |

查看详情

如果提交了改价用户将收到通 知,确认新价格后管理员收到通 知,管理员确认订单。 用户收到消息提醒(流程304)。 按约定时间上门服务。

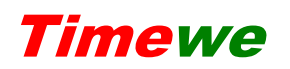

#### 203、完成订单

## 服务完成,用户验收合格,标记订单状态为:完成

用户收到订单完成提醒(流程 305)

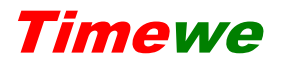

## 204、接收订单完成评价

| 客户评价通<br>【Hotel订单 | i <b>知</b><br>ID:146】刚刚收到一条用户评f | ••• |
|-------------------|---------------------------------|-----|
| 客户名称:             | APP小程序维应用免费体验                   |     |
| 评价时间:             | 2023-03-01 14:37:13             |     |
| 评价星级:             | 5                               |     |
| 评价内容:             | 不错的服务                           |     |
| 备注:               | 点击查看详情                          |     |
| 查看详情              |                                 | >   |

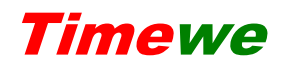

3、用户操作

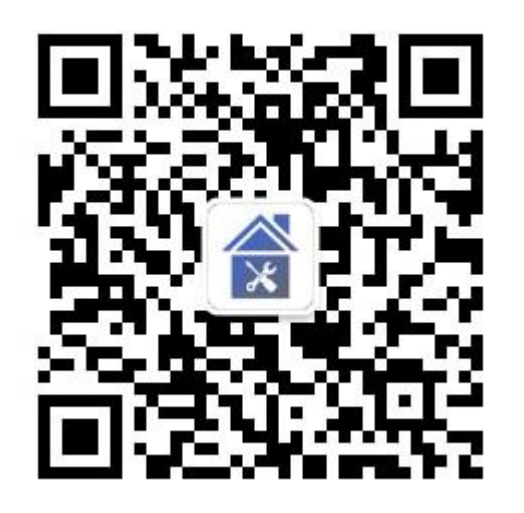

扫码关注《上门维修家装公装工程服务》公众 号。进入后底部两个菜单:上门维修、个人中 心。可在 PC 后台调整、增加菜单

**Timewe** 

#### 301、上门维修

#### <sup>36</sup>.111 🙃 👩 🚺 🛃 Cy 17:55 $\times$ 维修 田氏商行山西省太原市小店区 ... 油烟机清洗/保养 人气:14 > 墙砖维修/安装 人气: 25 >

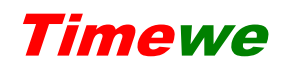

302、下单

| 油烟机清洗/保养 | ¥30 起步            |
|----------|-------------------|
| 联系人 (选择) | 张三                |
| 联系电话     | 13675545678       |
| 上门时间     | 2023/03/01 下午4:35 |
| 上门地址     | 山西省太原市小店区西湖路      |
| 备注       | 油烟机大清洗            |

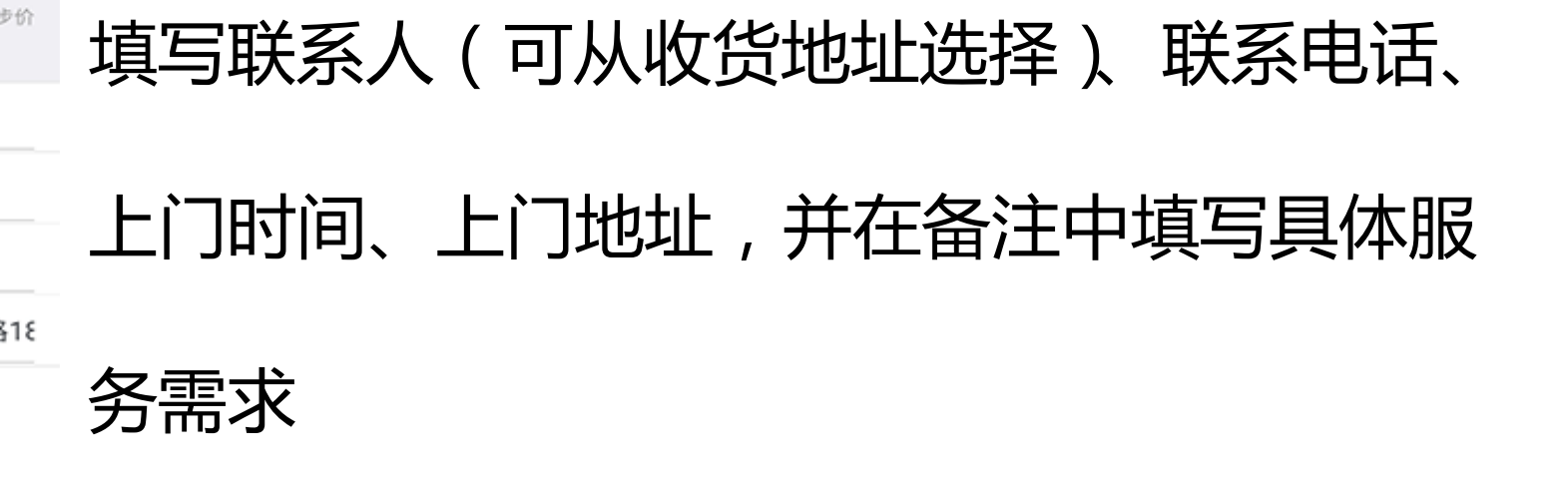

| 详情                                            | 评论 |
|-----------------------------------------------|----|
| <ul> <li>统一定价签约施</li> <li>工中途不随意加价</li> </ul> |    |
| <ul> <li>正规公司自有员工<br/>不满意免费返工</li> </ul>      |    |

立即预订

下单后管理员收到消息提醒(流程201)

立即预订。

Timewe

联系商家

#### 303、接收订单修改通知

| <b>订单修改通知</b><br>商家提交订单价 | •<br>格说明             | ••• |
|--------------------------|----------------------|-----|
| 订单号:<br>订单类型:            | 147<br>预约            |     |
| 修改内容:                    | 需要猛虎洗洁精3瓶及相关耗材<br>60 |     |
| 订单金额:                    | 30.00                |     |
| 修改后金额:                   | 90                   |     |
| 备注:                      | 请查看详情并确认             |     |
| 查看详情                     |                      | >   |

若平台管理员没有反馈改价信息, 忽略此步。用户可与管理员进一步 沟通,也可直接确认新价格。 确认后管理员收到消息提醒(流程 202)

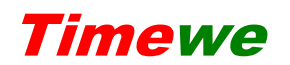

#### 304、接收订单确认提醒

| 订单确认    |                     | ••• | 用户收到订单确认提醒,等 |
|---------|---------------------|-----|--------------|
| 平台已确认订单 |                     |     | 候上门服务 服务完成 平 |
| 订单号:    | 146                 |     |              |
| 服务项目:   | 油烟机清洗/保养            |     | 台标记。用户收到提醒   |
| 确认时间:   | 2023-03-01 09:26:20 |     |              |
| 备注:     | 点击查看详情(请保持通讯畅通)     |     | (305)        |
| 查看详情    |                     |     |              |
|         |                     |     |              |

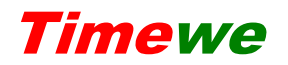

#### 305、接收订单完成提醒

**服务评价提醒** ••• 尊敬的客户您好,本次油烟机清洗/保养服务已经 处理完毕,请点击此页给予客观评价,多谢

- 服务内容: 订单ID:146
- 评价时间: 2023-03-01 14:35:44
- 备注: 点击查看详情

查看详情

用户给予订单评价

#### 确认后管理员收到订单评价

提醒(流程204)

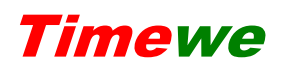